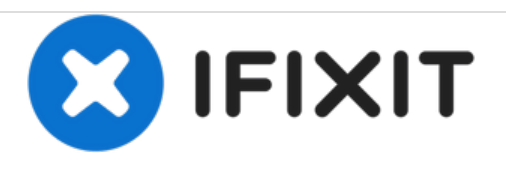

# Apple Watch Series 4 Force Touch ガスケット の交換

このガイドでは、Apple Watch Series 4のForce Touchガスケットを取り外して、交換する方法について説明します。ガスケットの両面には接着剤が付いており、これも交換されます。

作成者: Dominik Schnabelrauch

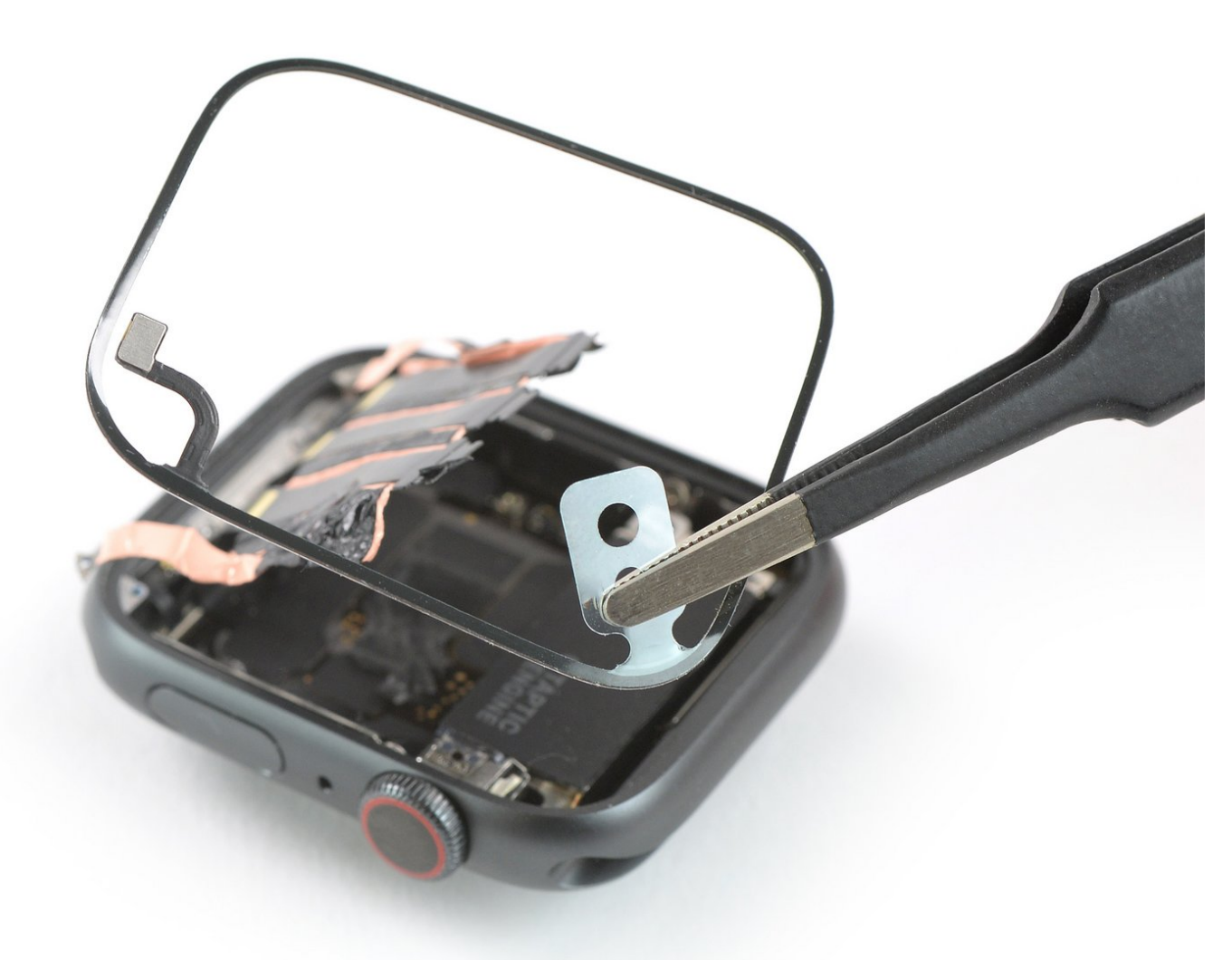

## はじめに

このガイドを使用して、Apple Watch Series 4のForce Touchガスケットを交換してください。

Force Touchガスケットを交換するには、まずディスプレイを取り外すことをお勧めします。 ただ し修理経験が豊富で自信がある場合、スクリーンを取り外さずにForce Touchガスケットを取り外 すこともできます。

ディスプレイの交換後のペアリングの問題を回避するために、Apple WatchをwatchOS 5 以降(およびペアリングされたiPhoneを iOS 12 以降)に更新してください。

ディスプレイを交換すると、 Apple Pay で障害が発生する可能性があります。障害の可能性を減ら すために、交換前に全てのApple Payアカウント情報を削除して、新しいディスプレイを取り付け た後、再入力してください。

このガイドでは、標準のGPSのみのバージョンの手順を示していますが、セルラー/ LTEバージョ ンにも対応できます。

| <ul> <li>・ ツール:</li> <li>・ 保護メガネ (1)</li> <li>・ ESD Gloves (1)</li> <li>・ iOpener (1)</li> <li>・ iFixit開口用ピック(6枚セット) (1)</li> <li>・ iFixit開口ツール (1)</li> <li>・ ピンセット (1)</li> <li>・ ピンセット (1)</li> <li>・ Curved Razor Blade (1)</li> <li>・ トライポイントY000 ドライバー (1)</li> <li>・ スパッジャー (1)</li> <li>・ ESD Safe Tweezers Blunt Nose (1)</li> <li>・ iFixit接着剤リムーバー (バッテリー、スクリーン、ガラス接着剤用) (1)</li> </ul> | <ul> <li>Apple Watch (40 mm Series 4/5) Force<br/>Touch Sensor Adhesive Gasket (1)</li> <li>Apple Watch (44 mm Series 4/5) Force<br/>Touch Sensor Adhesive Gasket (1)</li> </ul> |
|----------------------------------------------------------------------------------------------------|----------------------------------------------------------------------------------------------------|
|                                                                                                    |                                                                                                    |

# 手順1-ディスプレイを開口します。

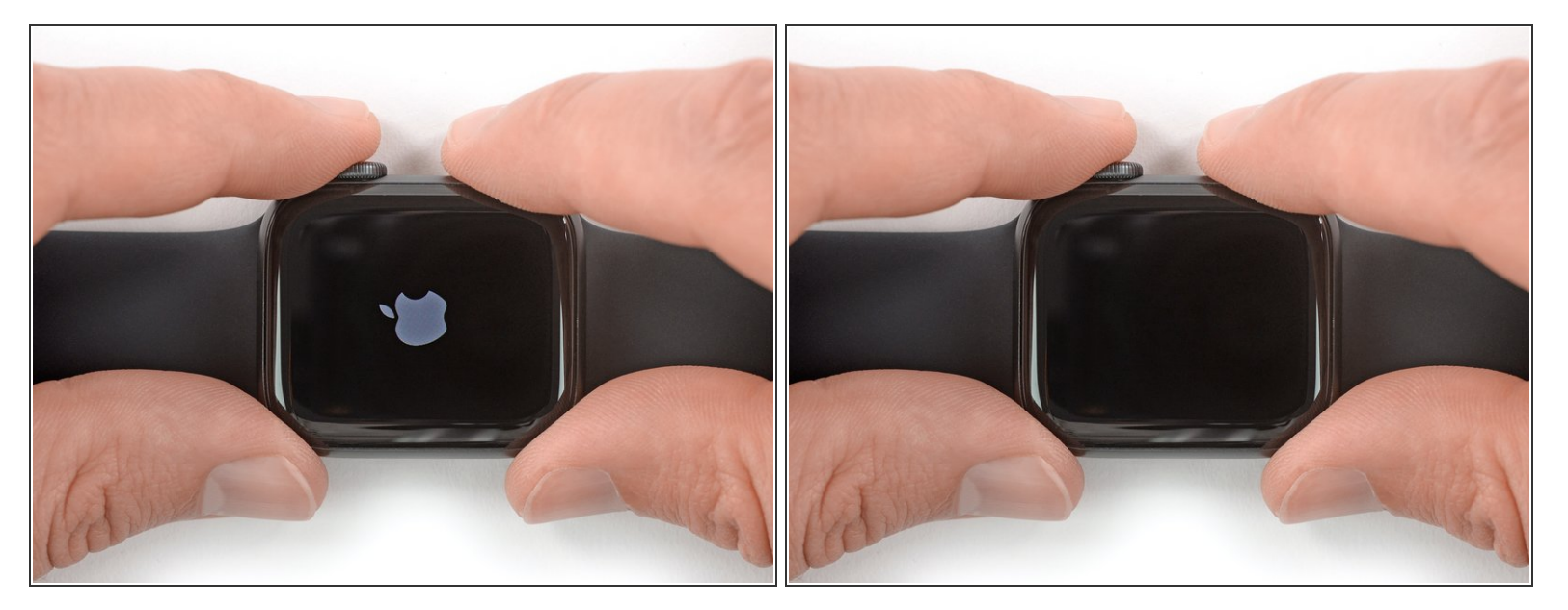

- 修理を始める前に、デバイスをチャージャーから外して、電源を切ります。
- タッチスクリーンが破損していて、電源を切れない場合は、<u>こちらの代用方法</u>で電源を切りま す。

## 手順2-安全要件

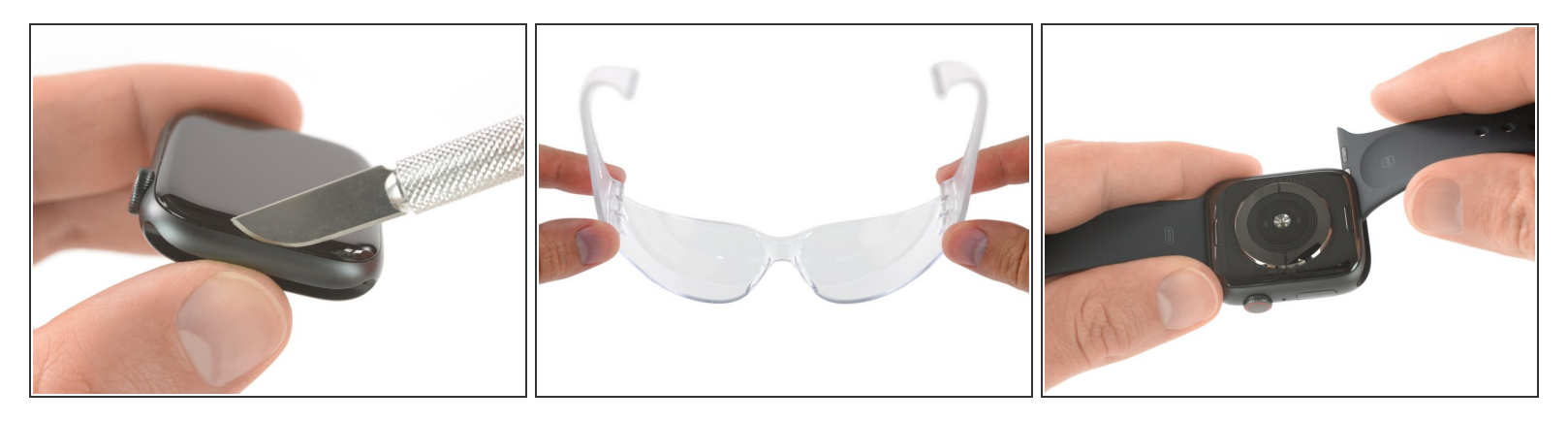

- スクリーンとWatch本体の間の隙間は非常に狭いため、鋭利なブレードを使ってこの二つを乖離 させなければなりません。作業を始める前に、次の注意書きをよく読んでください。

  - ∧ 強いプレッシャーを本体に与えないようにご注意ください。ナイフがスリップしてしまい、怪 我をしたりWatchにダメージを与えてしまうことになります。
- Watch用ハンドの有無によってコントロール加減が変わる場合は、作業がやりやすい様に着用する、もしくは外してください。

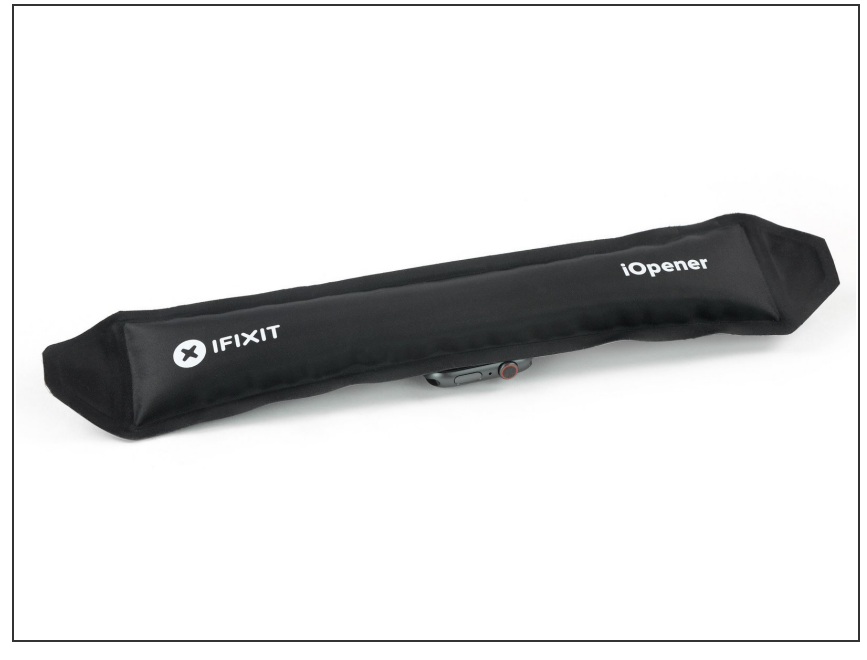

- iOpenerを準備して(もしくはヘアド ライヤーやヒートガン)Watchの ディスプレイに留められた接着剤を 柔らかくするため、ディスプレイ表 面にのせて温めます。
  - スクリーンが完全に温まり、ケー スを固定している接着剤が柔らか くなるまで、iOpenerをデバイス 上に少なくとも2分間置きます。
- ディスプレイの接着剤を十分に柔らかくするには、iOpenerを複数回に 渡って温めて、作業を繰り返す必要があります。

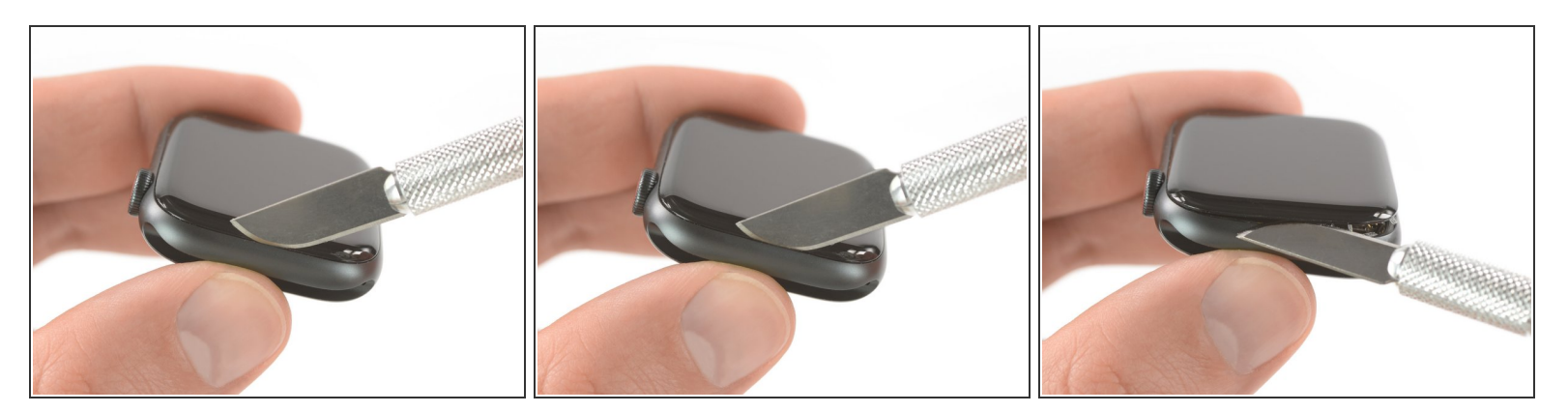

- ディスプレイと外ケースの間の薄い隙間にカーブしたブレードの先端を載せます。 デジタルクラ ウンに最も近いディスプレイの短辺側から始めます。
- 隙間にしっかりと*まっすぐ押し込みます*。
- 差し込んだら、ブレードを傾けながらディスプレイを少し持ち上げます。
   介 Force Touchセンサーへのダメージを防ぐため、ナイフを2 mm以上挿入しないでください。

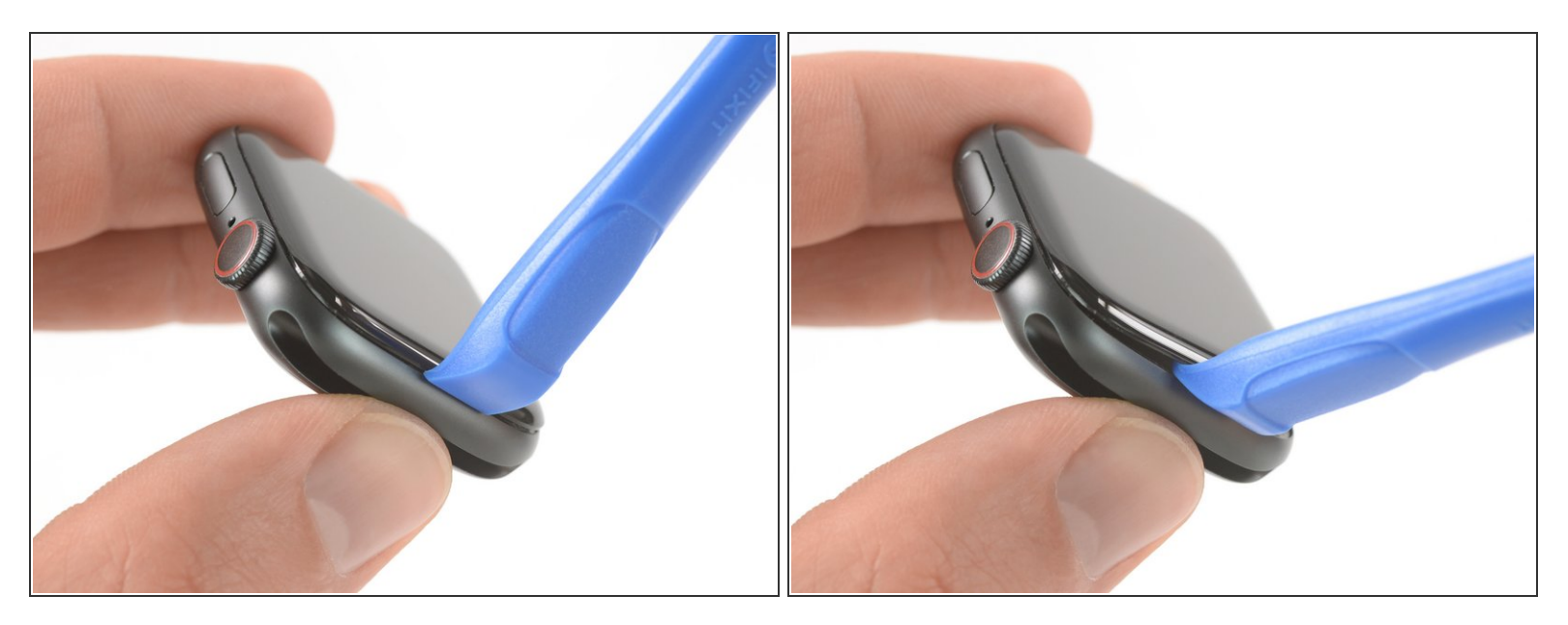

- カーブしたブレードで小さな隙間が開いたら、ブレードを取り外して開口ツールの先端を隙間に 差し込みます。
- 親指をピボットのようにして、開口ツールを隙間に押し込み、ディスプレイを少し持ち上げます。

↑ まだディスプレイを完全に開いたり切り離したりしないでください。

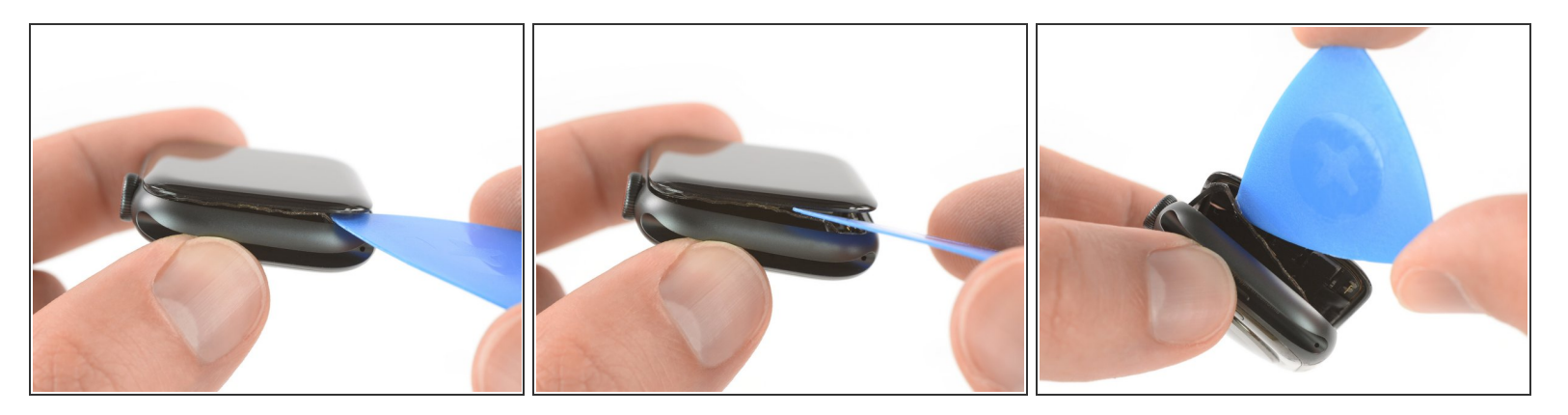

- Force Touchタッチセンサーは、Watch本体ではなく、ディスプレイフレームに装着しているもの があります。 この場合、ディスプレイの下に開口ピックを挿入し、Force Touchガスケットを ディスプレイから慎重に離してください。
  - ▲ Force Touchガスケットを再利用するには、ディスプレイ端の下を慎重にこじ開けます。ディ スプレイを持ち上げた際に、Force Touchガスケットが剥がれてしまう場合や、ガスケットの レイヤーが外れる場合は、Force Touchガスケット自体を交換しなければなりません。
- Force Touchガスケットとディスプレイ間の接着剤を剥がすため、ディスプレイ周辺に開口ピック をスライドします。

▲ コンポーネントにダメージを与えないように、開口ピックを2 mm以上差し込まないでください。

ã"ã®æ–‡æ<sub>`,</sub>ã⁻2021-04-12 05:11:38 AM (MST)ã«ä½œæ^ã•ã,Œã¾ã—ãŸã€,

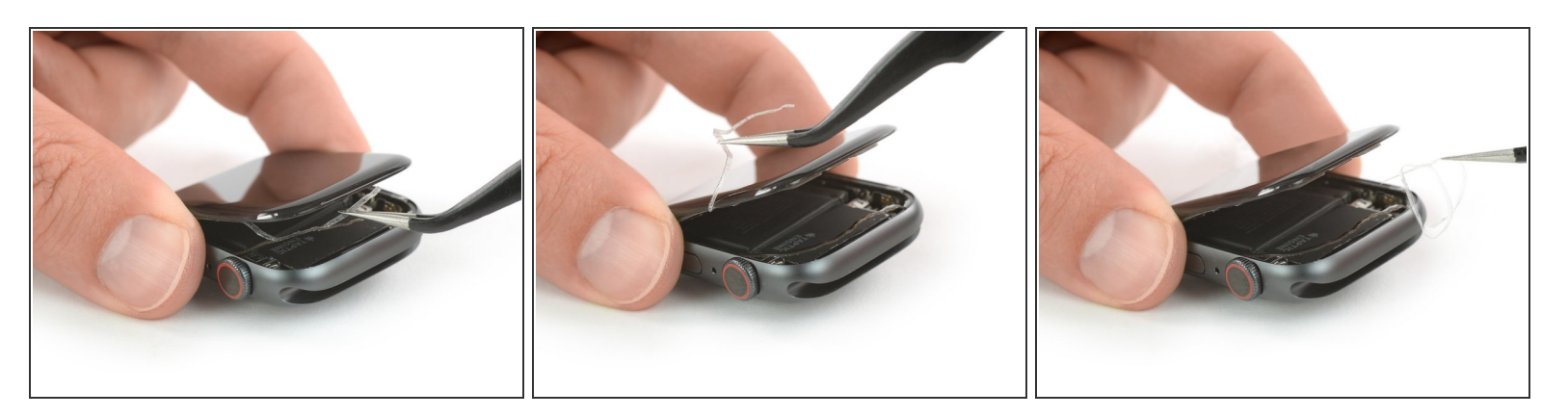

- ♪ ディスプレイケーブルを引っ張らないようにするには、ディスプレイを完全に開かないことです。
- ディスプレイを45度まで最大限に開きます。ピンセットを使ってディスプレイとForce Touch ガ スケットの間の接着剤を剥がします。
- ディスプレイケーブル周辺と裏に貼られた接着剤を綺麗に剥がします。接着剤は交換しなければ ならないため、作業を簡単にするために接着剤を切断することも可能です。
- ✔ Watchの再組み立ての際は、この時点に戻ってきて、デバイスの再シール方法を参照して作業を 続けてください。

## 手順8—バッテリー

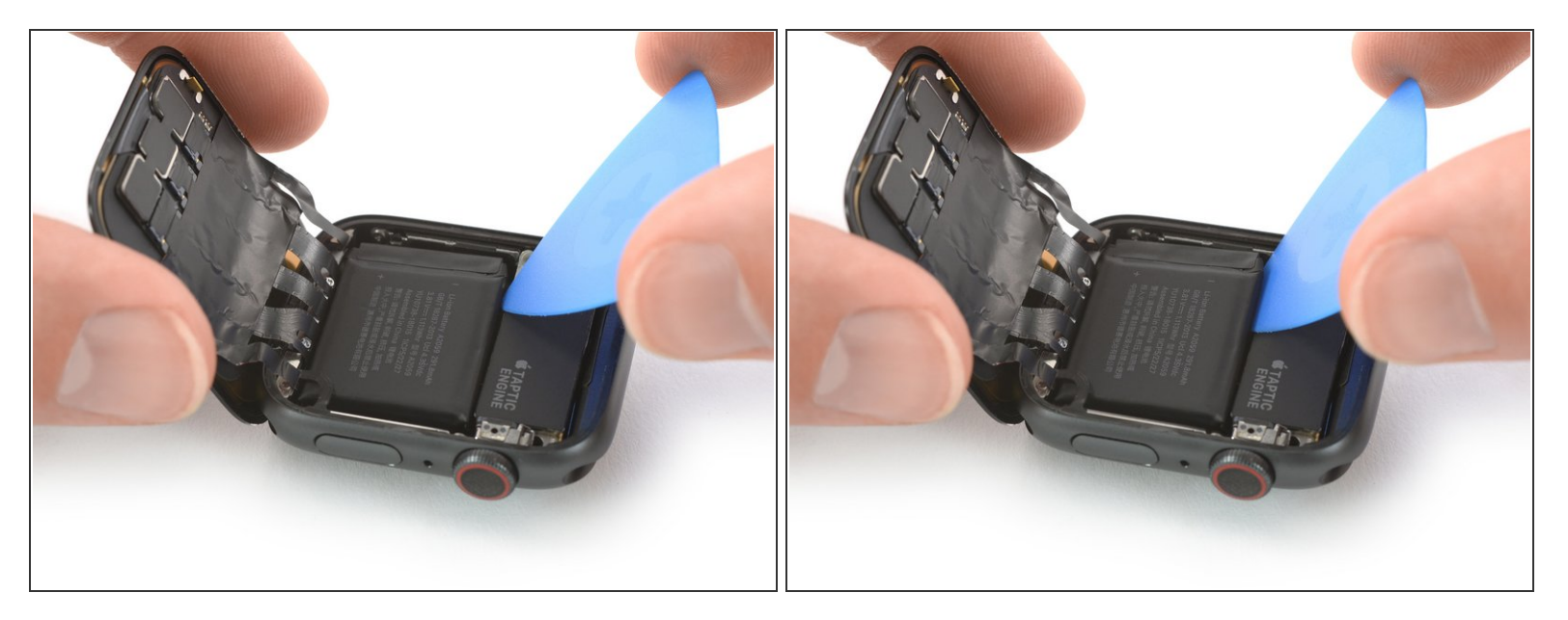

● バッテリーを取り出すのに十分なスペースができるまで、慎重にスクリーンを後ろ側に開きます。

↑ スクリーンを後ろに折りたたむときにディスプレイケーブルに張力をかけないでください。

- 開口ピックをバッテリーとTaptic Engineの間に差し込みます。
- ・通常の開口ピックは、Apple Watch Series 4の44mmバージョンで対応できます。ただし40mm バージョンを作業中、十分なスペースがない場合は、ハサミで開口ピックを<u>カスタマイズして</u> <u>サイズを調整</u>してください。

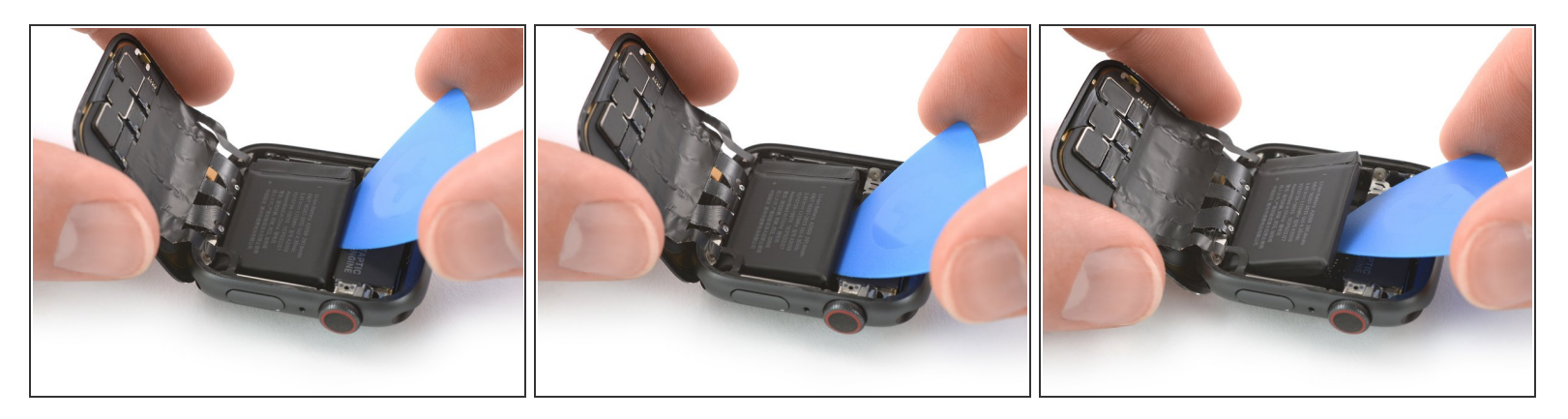

- バッテリーの端に沿って開口ピックをスライドして、接着剤を緩めます。
- í バッテリーに使用されているのは柔らかい接着剤です。
   ただし、バッテリーをこじ開けにくい 場合、<u>温めたiOpener</u>をWatchの背面に置いて、接着剤を柔らかくします。
   iOpenerは、少なく とも2分間のせてください。
- 一定の安定した力で、バッテリーをゆっくりと持ち上げ、システムボードに固定している接着剤 から離します。
- ▲ ディスプレイケーブル、特にバッテリーの一角を覆っているForce Touchケーブルに注意してください。
- ▲ バッテリーを損傷した場合、発火する危険性があるため、バッテリーに穴を開けたり変形させないでください。
- ∧ まだバッテリーを外さないでください。 Watchのアセンブリに繋がったままです。

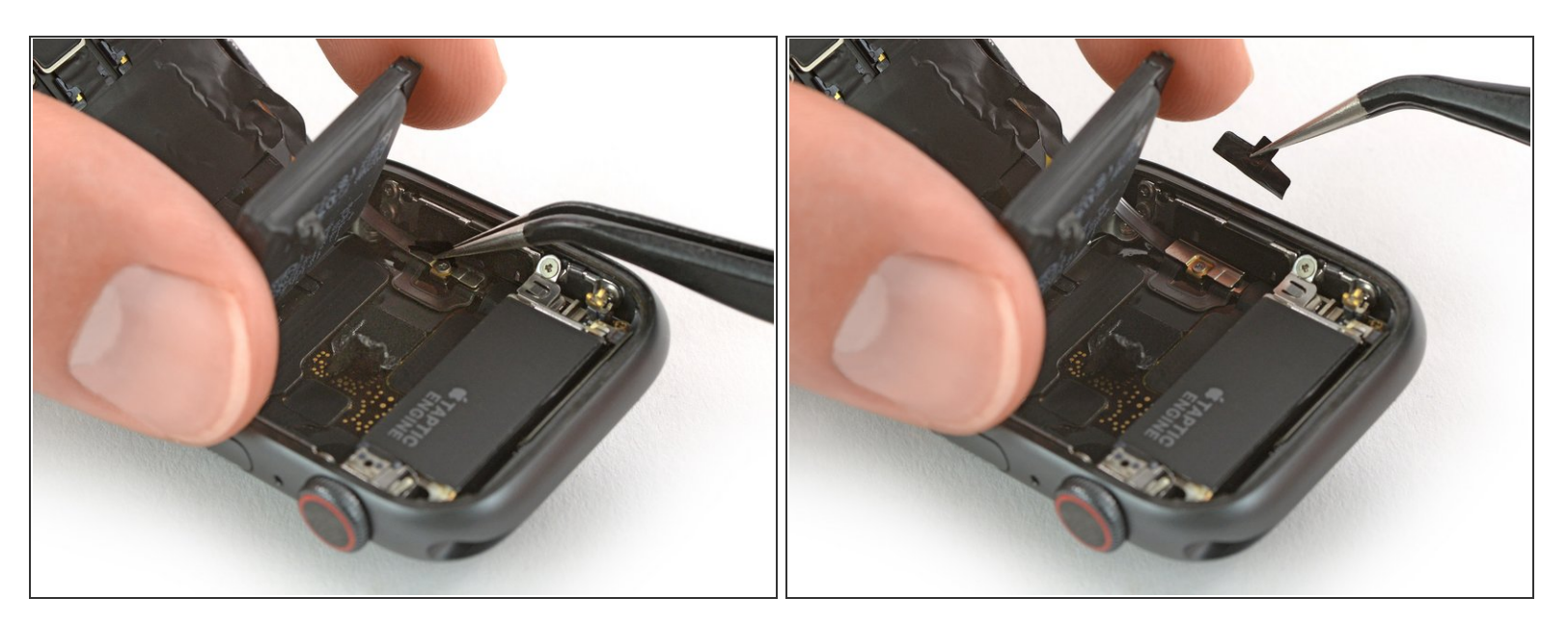

- 75度の角度までバッテリーを慎重に持ち上げます。
- ピンセットを使って、バッテリーコネクタを覆っているメタルプレートから黒いステッカーを剥がします。

● Y000(1.2mm)ネジを外します。

## 手順 11

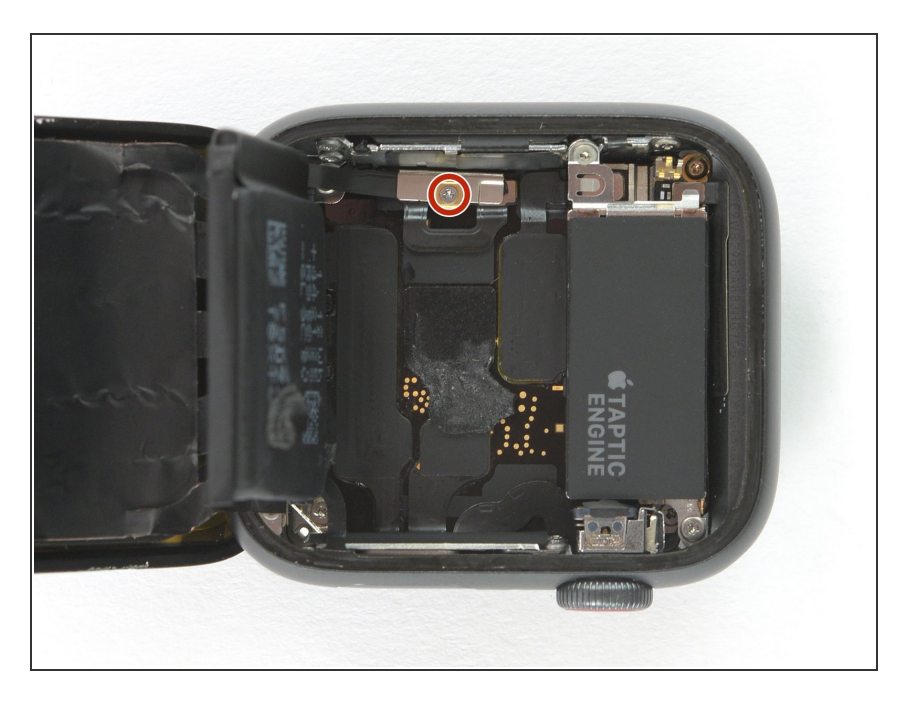

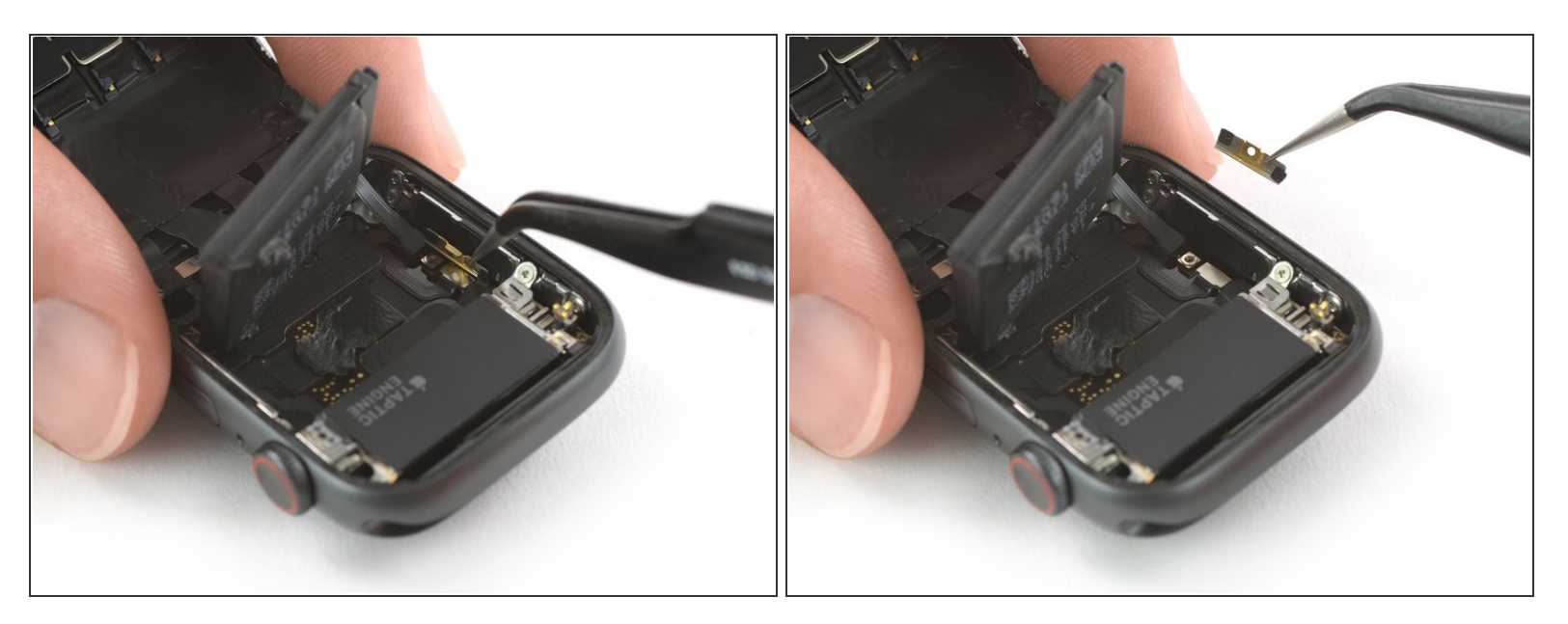

● ピンセットを使って、バッテリーコネクタを覆っているメタルプレートを外します。

### 手順 13

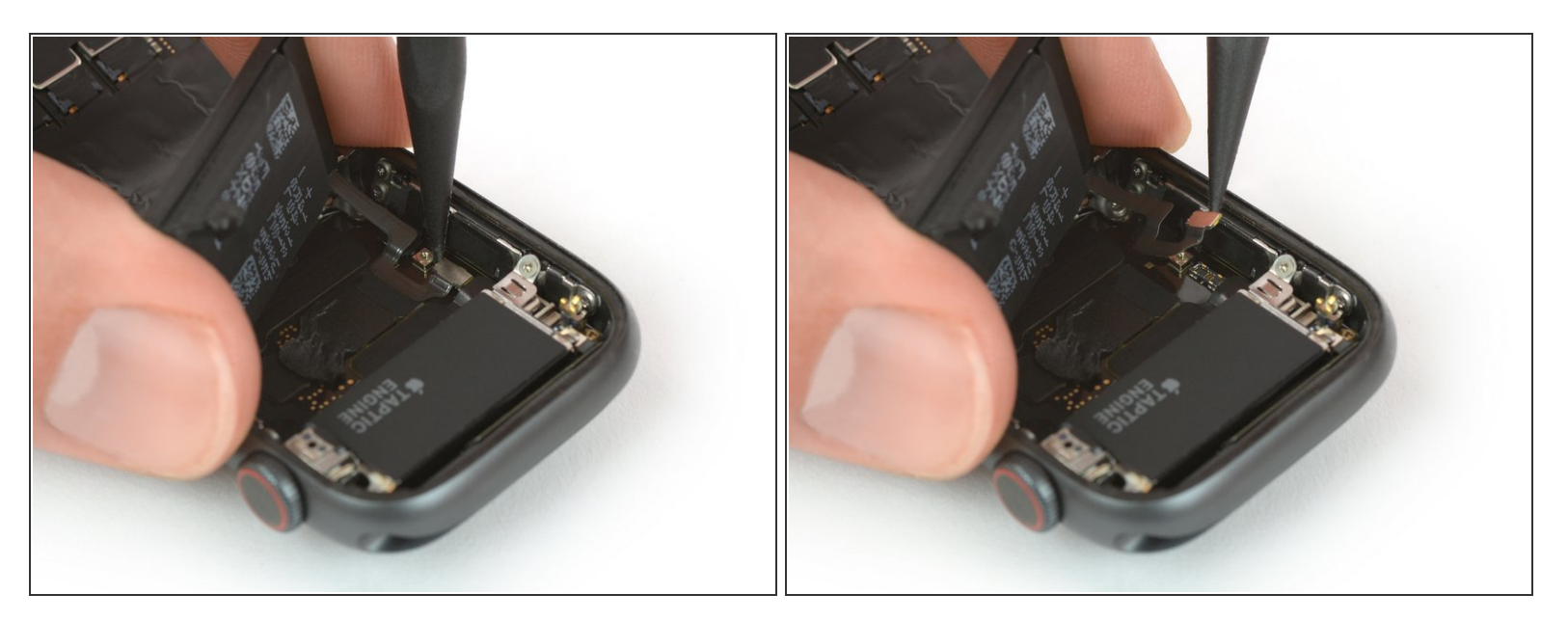

● スパッジャーの先端を使って、バッテリーフレックスケーブルの接続を持ち上げて、外します。

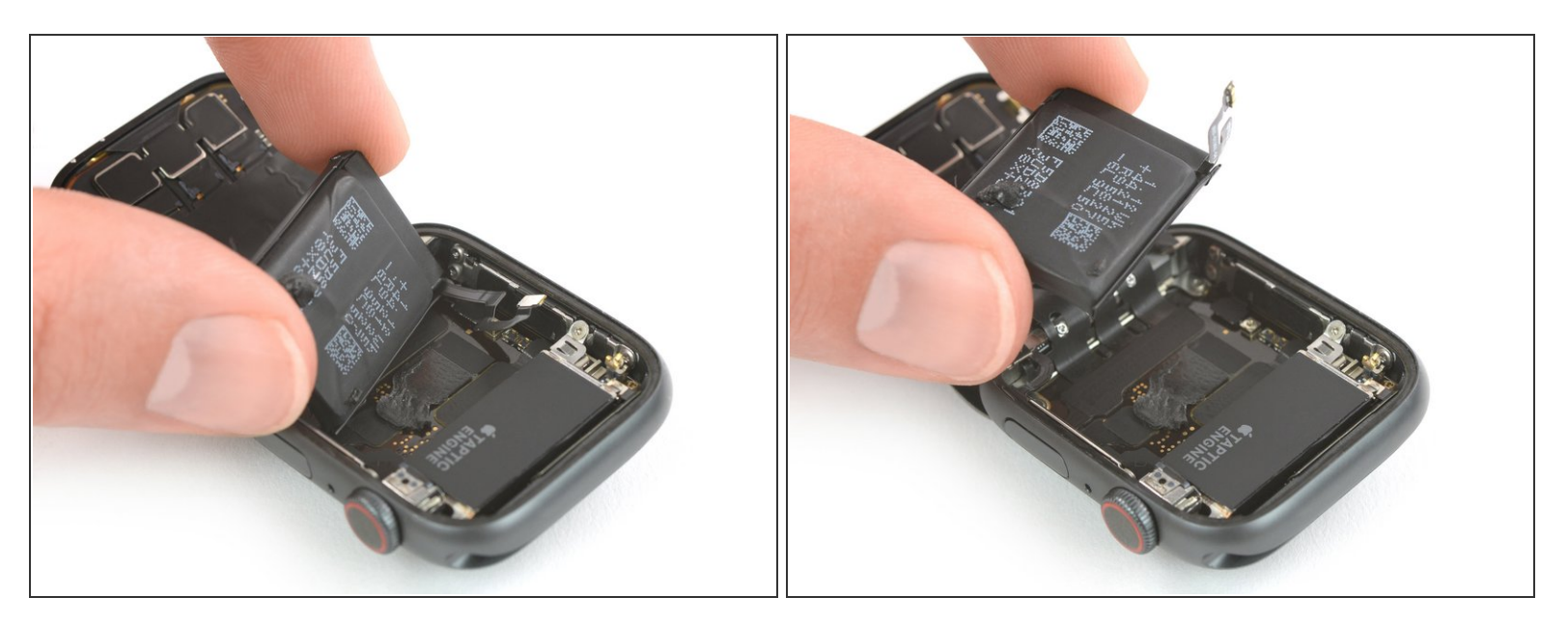

- バッテリーを外します。
- ★ 新しいバッテリーを装着する前に、バッテリーについている保護ライナーを剥がしてください。
- ▲ 破損したり変形したバッテリーを再インストールしないでください。潜在的な危険が潜んでいます。

# 手順15-スクリーンの取り外し

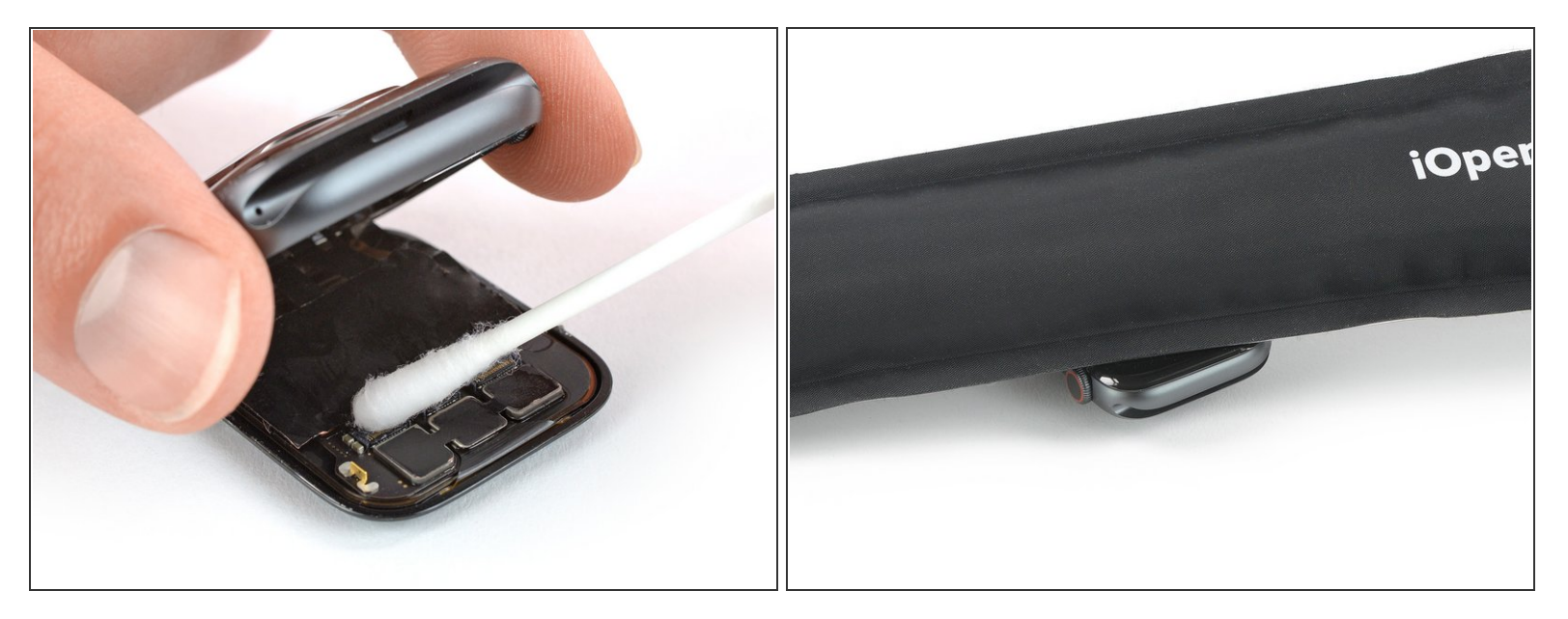

- ディスプレイコネクタを覆っている黒いフォイルは大変デリケートで切断しやすいです。これを 剥がすには、高濃度のイソプロピルアルコールもしくはiOpenerが必要です。
- 高濃度のイソプロピルアルコール(濃度90%以上)を綿棒に少量含ませて、黒い接着フォイル上に 塗ります。接着剤に浸透するまで約2分間待機してください。
- あるいは、<u>温めたiOpener</u>をスクリーンの上部にのせて、接着剤を柔らかくします。iOpenerを少なくとも2分間のせてください。

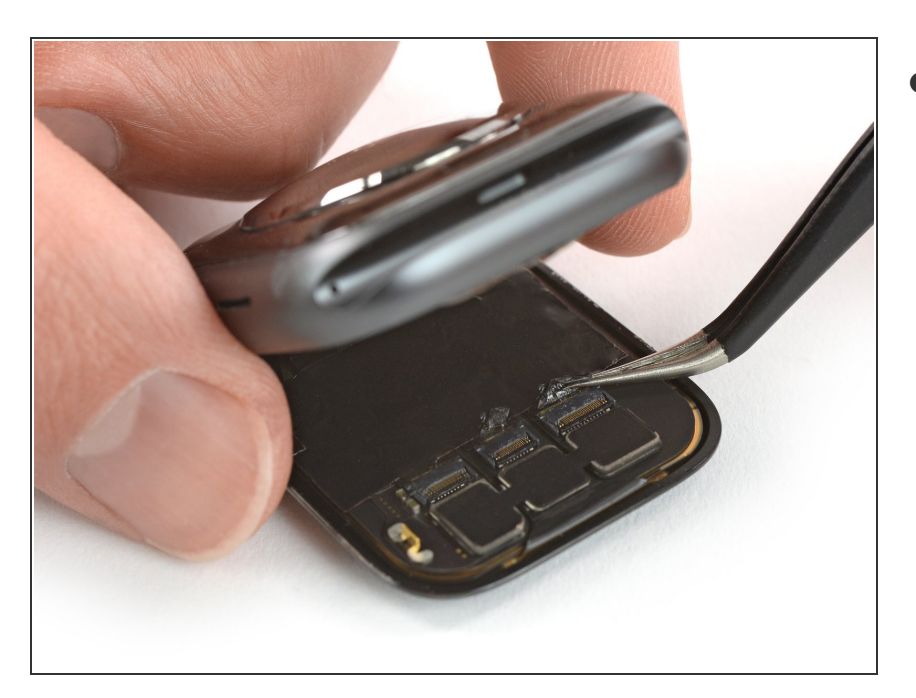

 ピンセットを使って、ディスプレイ ケーブルコネクタを覆う3本のテー プを慎重に剥がします。

# 手順 17

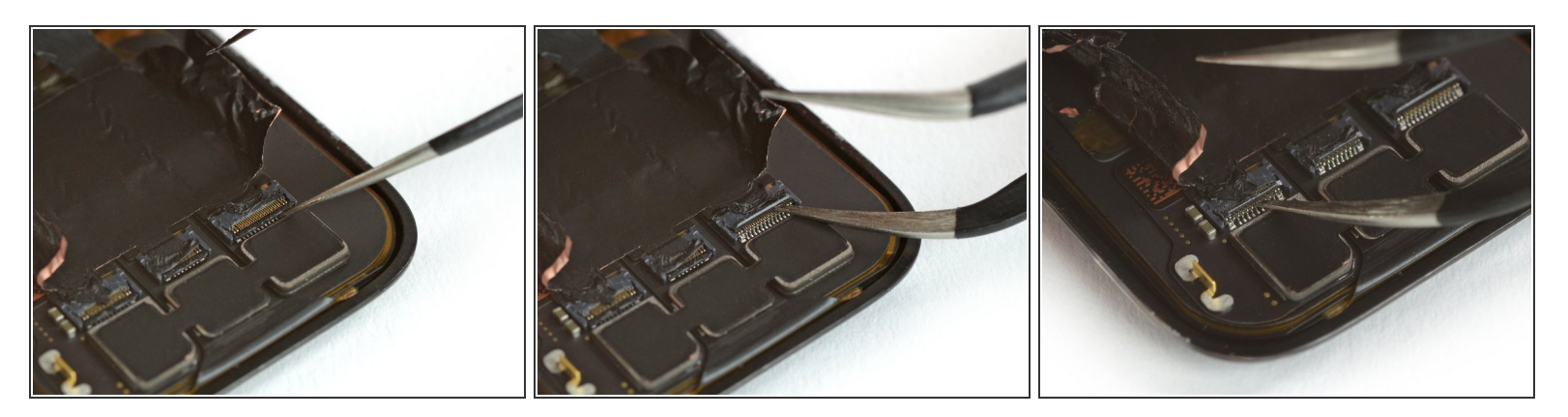

● ピンセットの片側を使って、スクリーンの背面側にある3つのZIFコネクタを慎重に開きます。

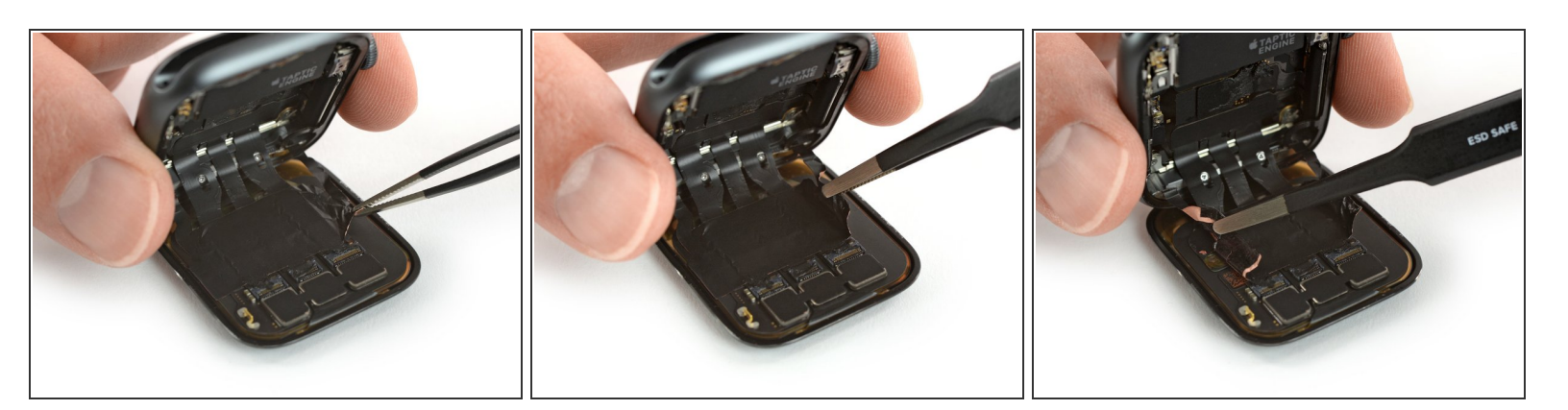

● 先が鋭利でないピンセットを使って、スクリーン背面側にケーブルを装着している黒いフォイル をサイドから剥がします。

手順 19

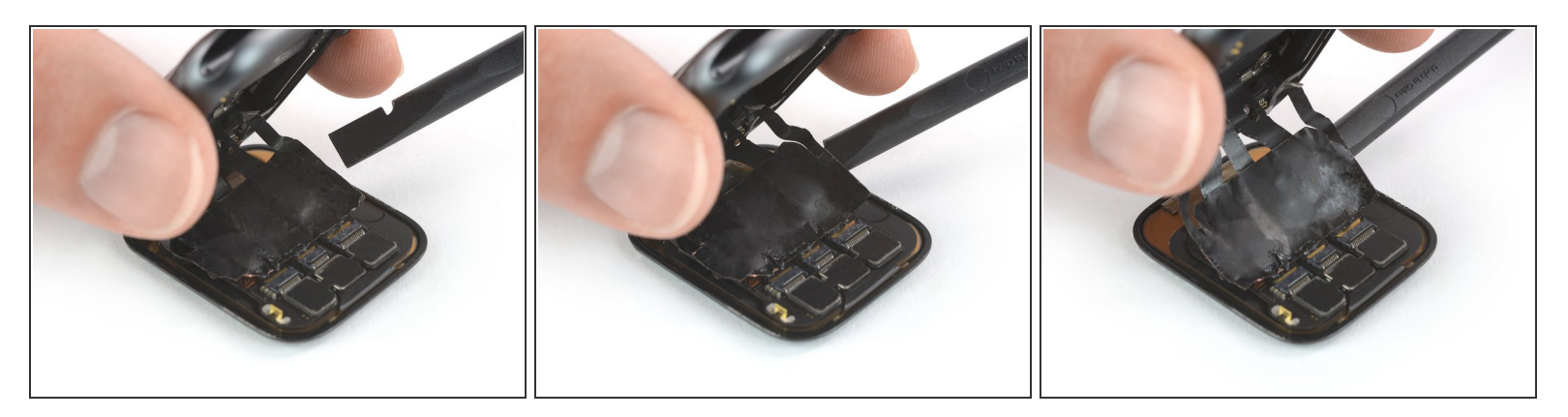

● Watch本体を持ち上げて、スパッジャーをディスプレイのフラックスケーブルの下に差し込み、 残りの接着剤を剥がします。

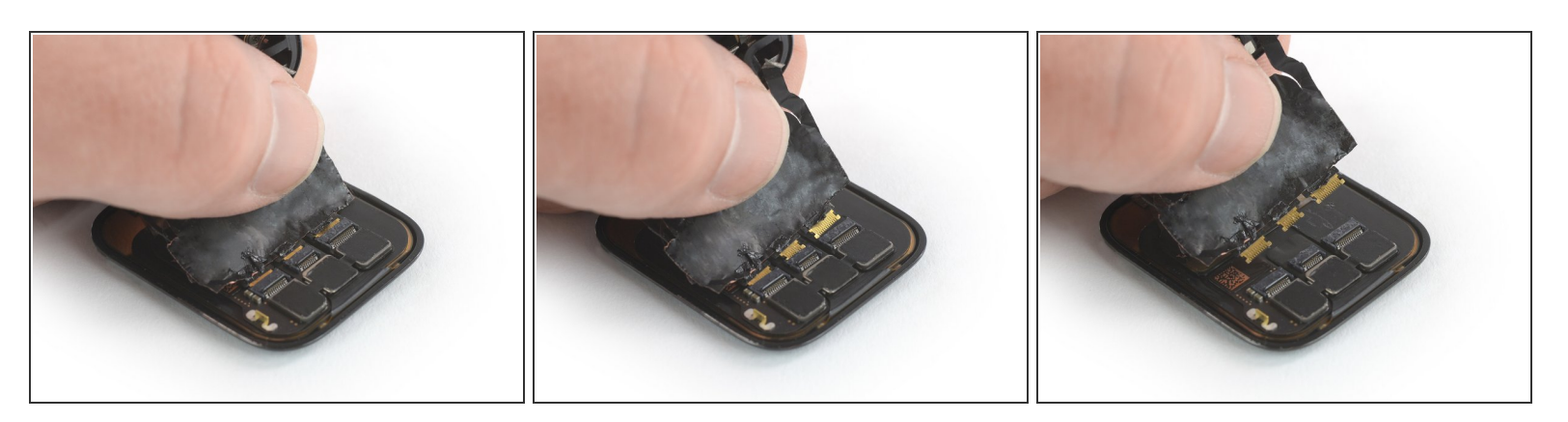

- ディスプレイのフレックスケーブルをZIFコネクタから慎重に引き抜きます。
  - ▲ この手順の間、Watchの本体だけを引っ張るのではなく、ディスプレイフレックスケーブルを しっかりと手で持ちながら引き抜いてください。ディスプレイケーブルを切断してしまう恐れ があるためです。
- Wachのアセンブリとスクリーンを取り外します。

#### 手順 21 — Force Touchガスケット

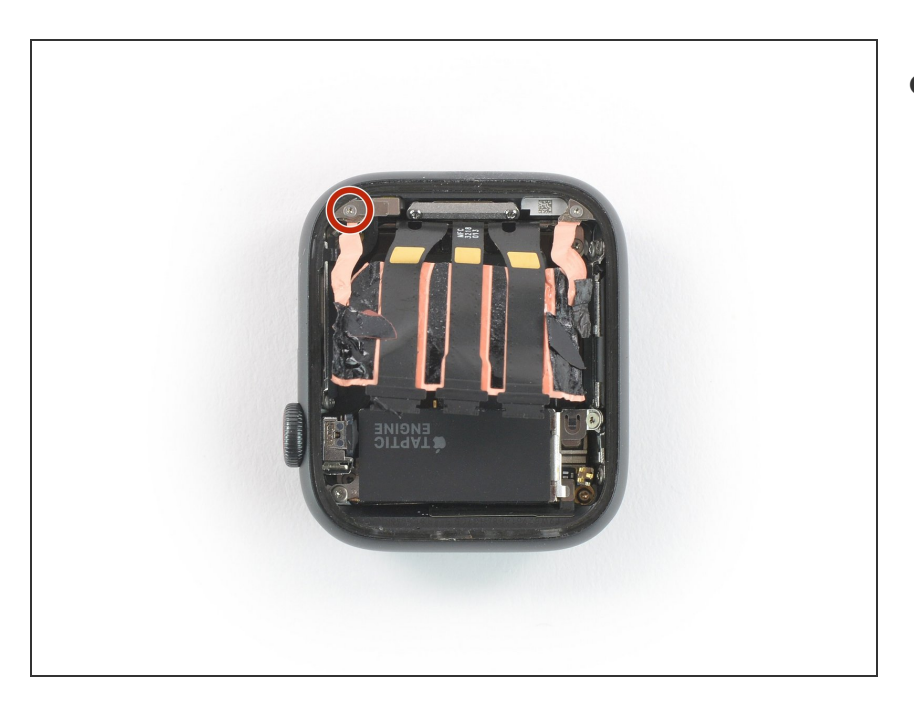

● Y000(1.2mm長さ)ネジを外します。

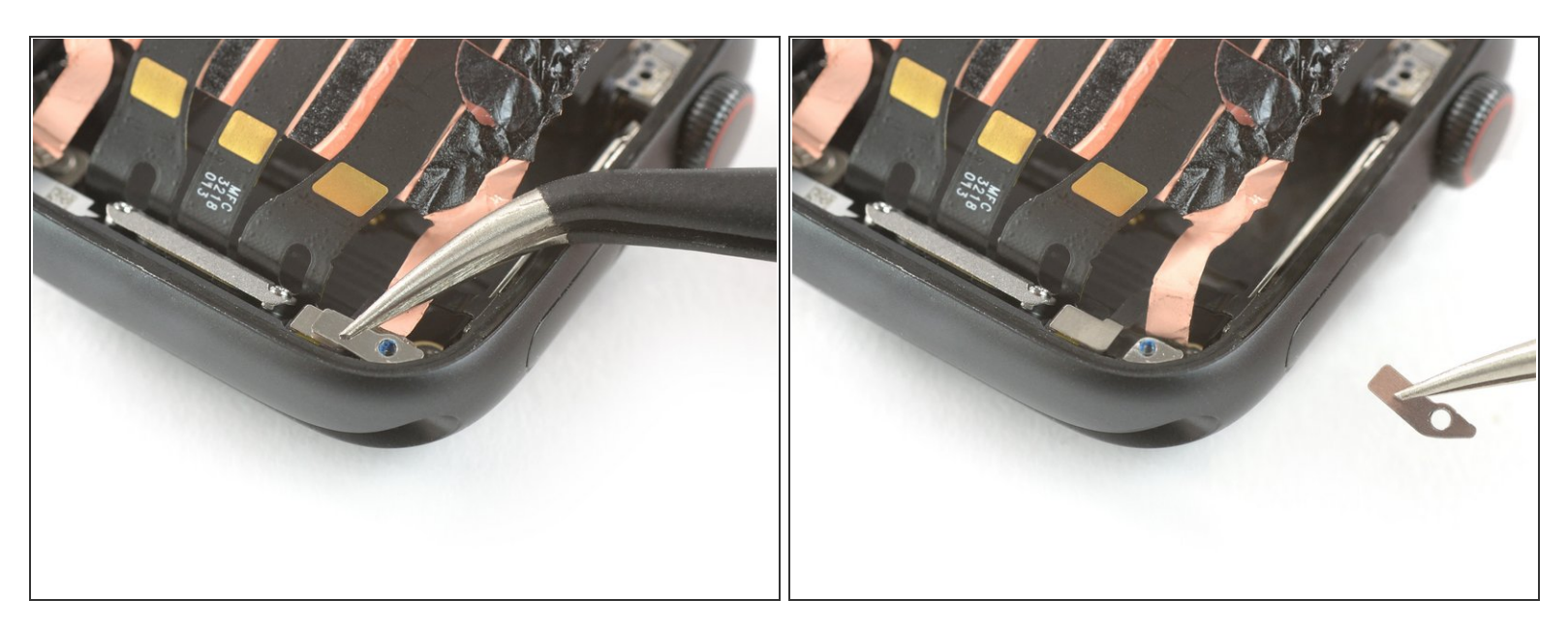

● ピンセットを使って、Force Touchガスケットのコネクタを覆っているメタルプレートを取り出し ます。

#### 手順 23

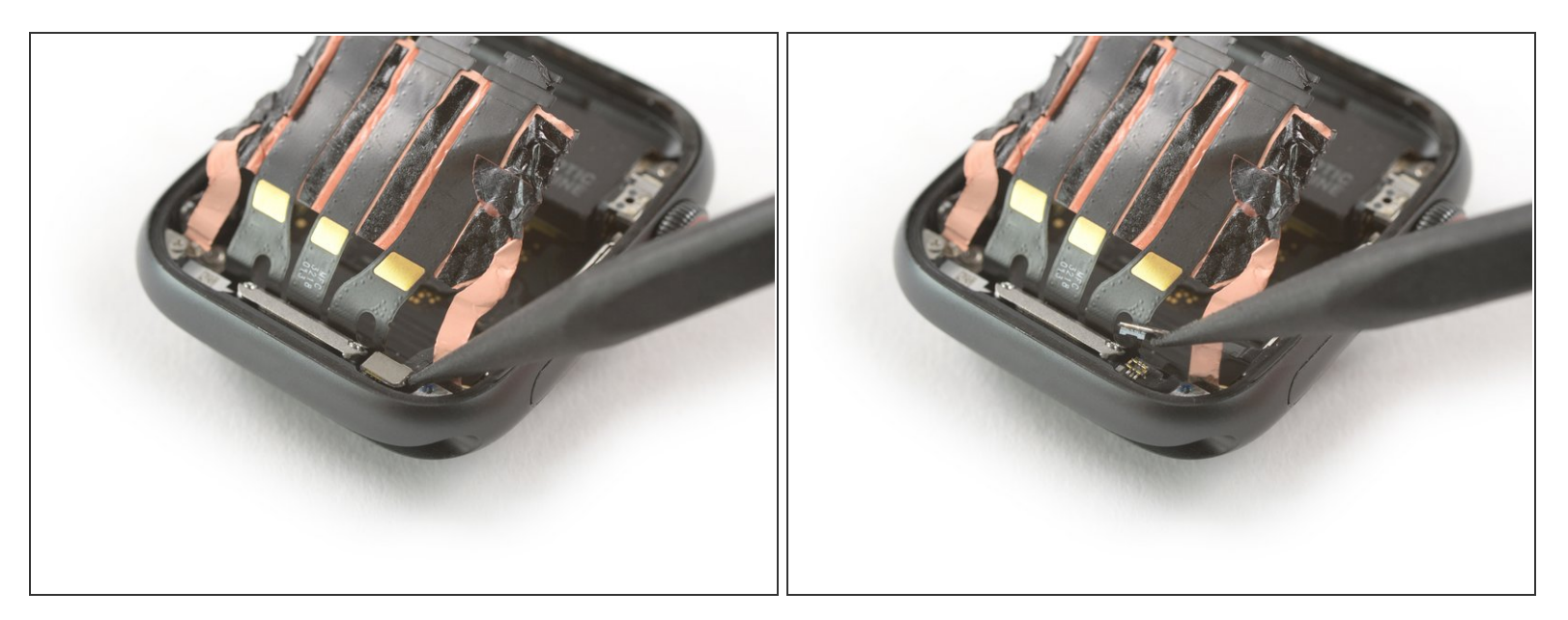

● スパッジャーの先端を使って、ソケットからForce Touchガスケットのコネクタをこじ開けます。

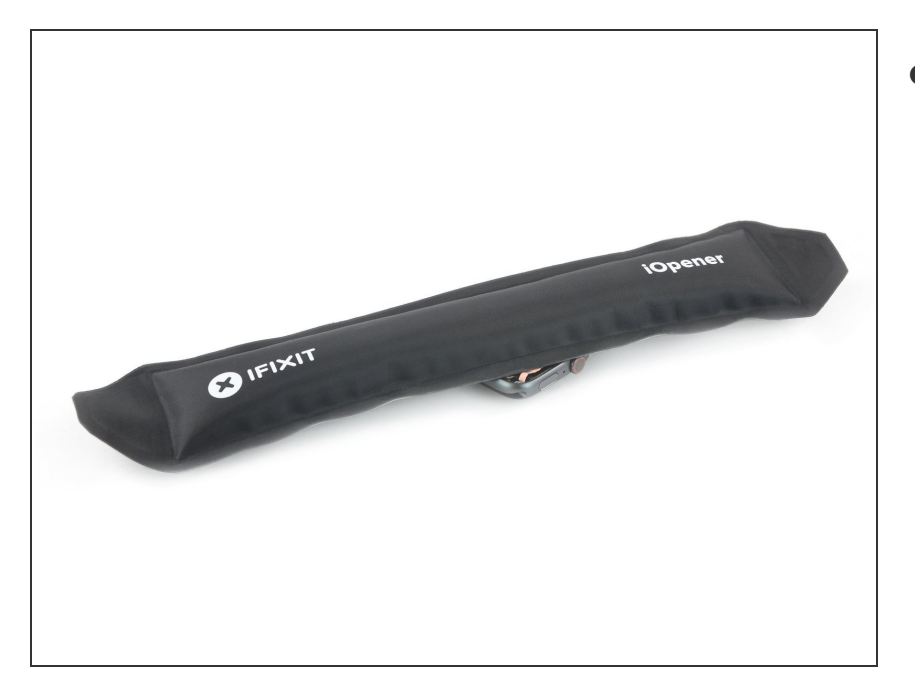

 <u>温めたiOpener</u>をForce Touchコネ クタの上にのせて、下に留められた 接着剤を柔らかくします。iOpener を少なくとも2分間、載せてくださ い。

# 手順 25

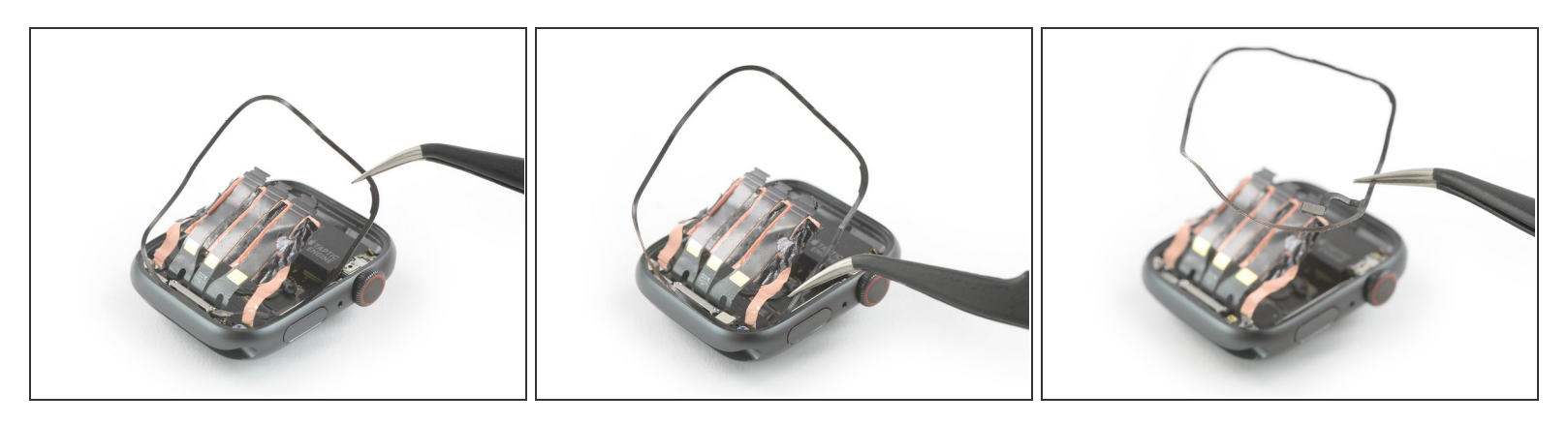

- ピンセットを使って、破損したForce Touchガスケットを取り出します。
- ▲ Force Touchガスケットコネクタを接着フォイルとディスプレイケーブルの間の隙間に通す際に、ディスプレイフレックスケーブルにダメージを与えないようご注意ください。

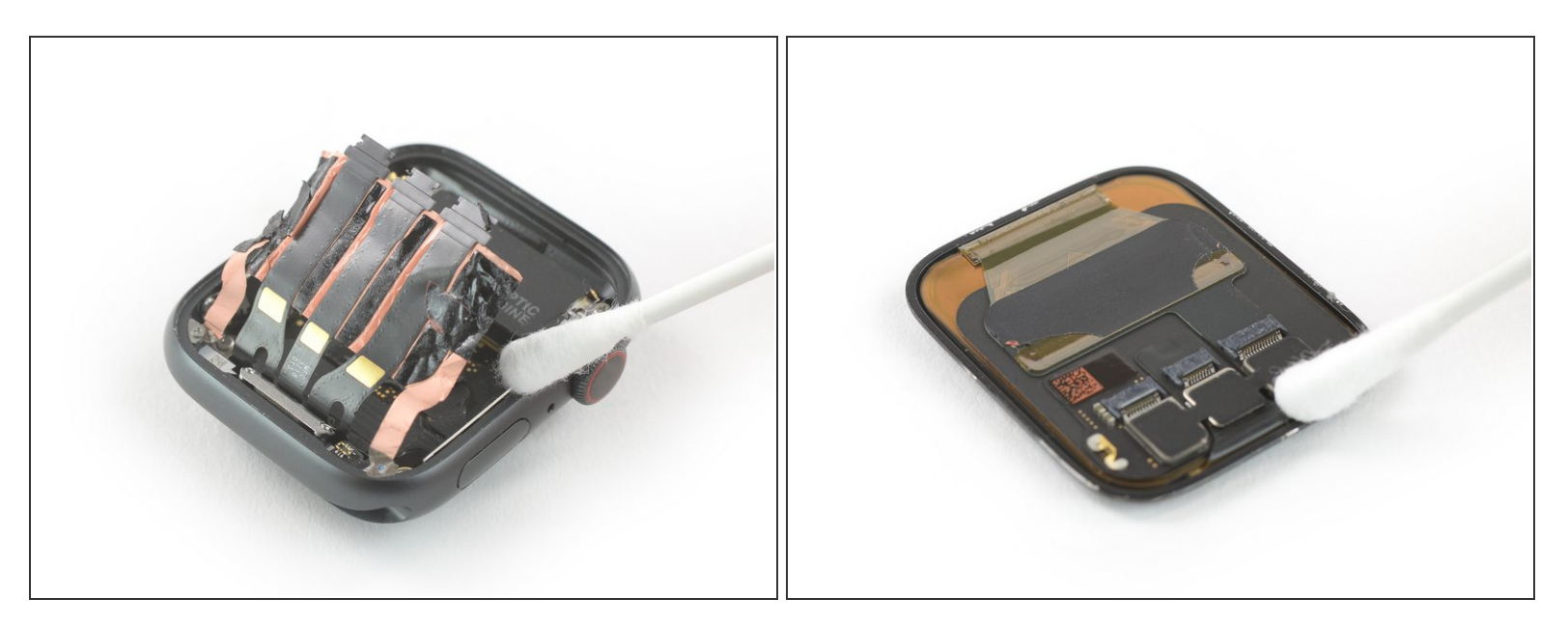

● 90%以上の高濃度イソプロピルアルコールを少量、綿棒に含ませるか、<u>クリーニングパッド</u>を使用して、ケースとスクリーン上のForce Touchガスケットから残りの接着剤を綺麗に拭き取ります。

#### 手順 27

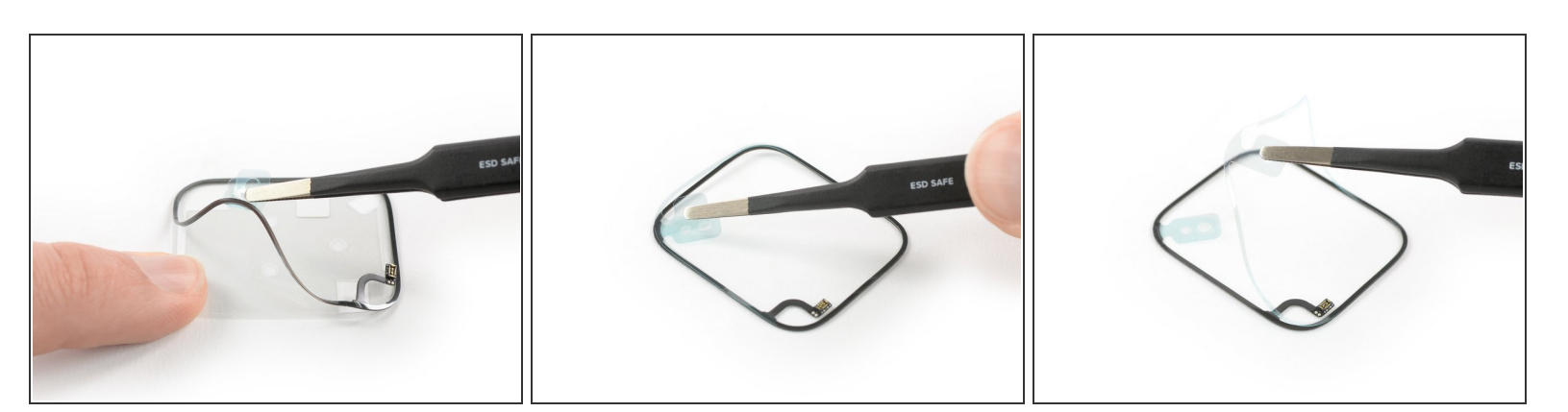

- ▶ ピンセットを使って、Force Touchガスケットを透明な裏張りフィルムから剥がします。
  - Force Touch ガスケットの下側から保護フィルムを剥がします。下側とForce Touchコネクタの 表面が装着します。

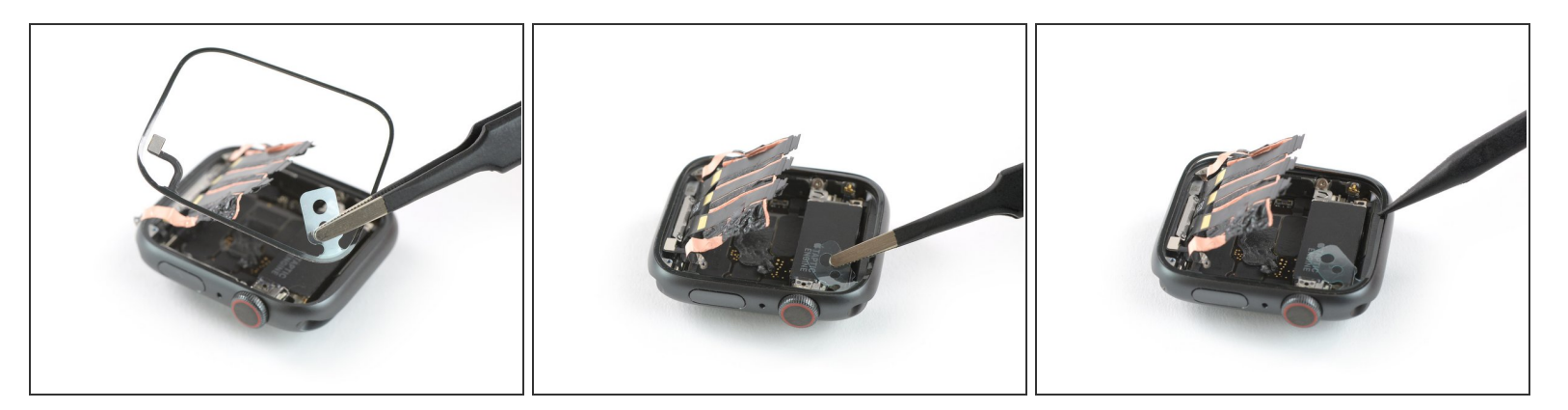

- Force Touchガスケットをディスプレイケーブルに対して対角に配置します。ホームボタン隣の Force Touchコネクタの位置にご注意ください。
- スパッジャーの先端を使って、Force Touchガスケットの装着位置を調整し、最後にしっかりと押 さえて装着します。

Apple Watch Series 4を再組み立てする際は、スクリーンとバッテリーを装着するために、これらのインストラクションを逆の順番に従って作業を進めてください。

e-wasteを処理する場合は、認可済みリサイクルセンターR2を通じて廃棄してください。

修理が上手く進みませんか?トラブルシューティングのヘルプには、<u>アンサーコミュニティ</u>を参照して ください。